# HOMECARE HOMEBASE NEWSLETTER NON VISIT ACTIVITY

## Adding Non Visit Activity in PointCare

- 1. Navigate to the Main Menu
- 2. Select Agent

|   | PointCare Manager Training |       |
|---|----------------------------|-------|
|   | Today (0)                  | 11/09 |
|   | Wed (0)                    | 11/10 |
|   | Thu (0)                    | 11/11 |
| ~ | Fri (0)                    | 11/12 |

| PointCare Manager Training    | Sync            |  |  |  |
|-------------------------------|-----------------|--|--|--|
| <ul> <li>Today (0)</li> </ul> | Medical Records |  |  |  |
| ~ Wed (0)                     | IDG Meetings    |  |  |  |
|                               | Agent           |  |  |  |
| ~ Thu (0)                     | Reference •     |  |  |  |
| ∽ Fri (0)                     | Maintenance     |  |  |  |
|                               | Upload Log File |  |  |  |

- 3. Select Non Visit Activity
- 4. Select Add

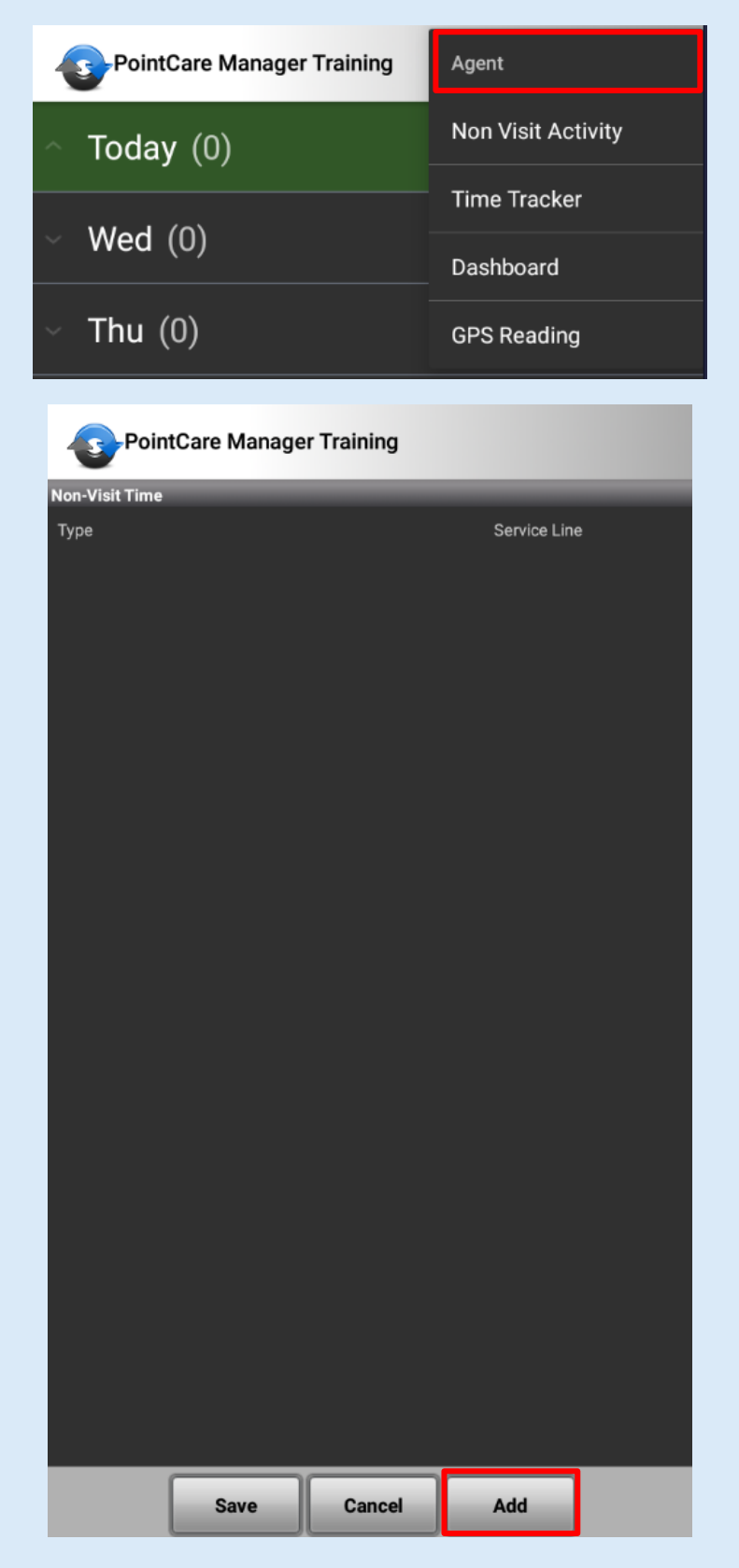

- 5. Select your Branch (if you see patients at more than one branch)
- 6. Select the Type of Non Visit Activity
  - Note: the types you see in your drop down list depend on your employee type (salary, salary plus, per visit, per point, etc). You will see 1 or many types.
  - Reference Payroll Tip Sheet for which type to select

| PointCare Manager Training |                                                  |
|----------------------------|--------------------------------------------------|
| Non-Visit Time Item        | Non-Visit<br>HOURS WORKED                        |
|                            |                                                  |
|                            | IN IN-SERVICE/EDUCATION                          |
| Branch                     | Branch LAB/SUPPLY DROP OFF                       |
|                            | MEETING IN-PERSON                                |
| Type                       | Type<br><cho meeting="" th="" virtual<=""></cho> |
| Quantity                   | Quantit MILEAGE NON-VISIT                        |
|                            | NON-ADMIT                                        |
| Date Start End<br>11/9/21  | Date<br>11/9/2 ON CALL BACKUP FRIDAY             |
| Edit Edit Edit             | ON CALL BACKUP HOLIDAY                           |
|                            | ON CALL BACKUP M - TH                            |
| Travel Info Edit           | Travel I<br>ON CALL BACKUP WEEKEND               |
|                            | ON CALL PRIMARY FRIDAY                           |
| Мар                        | ON CALL PRIMARY HOLIDAY                          |
| Details                    | ON CALL PRIMARY M - TH                           |
|                            | ON CALL PRIMARY WEEKEND                          |
| Save Cancel                | ORIENTATION PTS FULL DAY                         |

- 7. Fill out details as appropriate
  - Note: depending on the Type chosen, certain fields may be available or grayed out if not applicable to that specific type
  - Options to fill out may include start time, end time, mileage, address, and details
- 8. Save, then SYNC

| PointCare Ma                                               | anager Training  |                     | PointCare Manager                    | Training                    |
|------------------------------------------------------------|------------------|---------------------|--------------------------------------|-----------------------------|
| Non-Visit Time Item                                        |                  | _                   | Non-Visit Time                       |                             |
| Service Line                                               |                  |                     | Туре                                 | Service Line                |
| HOME HEALTH                                                | _                | ~                   | <sup>туре</sup><br>MILEAGE NON-VISIT | Service Line<br>HOME HEALTH |
| Branch                                                     |                  |                     | Start                                | End                         |
| B33                                                        | _                | $\overline{\nabla}$ | 11/9/21 8:15                         | 11/9/21 9:15                |
| Туре                                                       |                  |                     |                                      |                             |
| MILEAGE NON-VIS                                            | iT               | $\neg$              |                                      |                             |
| Quantity                                                   |                  |                     |                                      |                             |
|                                                            |                  | <b></b>             |                                      |                             |
| Date<br>11/9/21                                            | Start<br>8:15 AM | End<br>9:15:00 AM   |                                      |                             |
| Edit                                                       | Edit             | Edit                |                                      |                             |
|                                                            |                  |                     |                                      |                             |
| Travel Info                                                |                  | Edit                |                                      |                             |
| Method: N/A<br>Destination:<br>BRANCH OFFICE<br>BRANCH B33 |                  |                     |                                      |                             |
| 123 MAIN ST.<br>WAUPACA WI 54981                           | -1599            |                     |                                      |                             |
| Mar                                                        |                  |                     |                                      |                             |
| Мар                                                        |                  |                     |                                      |                             |
|                                                            |                  |                     |                                      |                             |
|                                                            | Save Cancel      |                     | Save                                 | Cancel Add                  |

# Viewing Non Visit Activity and Visit Time

- 1. Navigate to the Main Menu
- 2. Select Agent
- 3. Select Time Tracker
- 4. To view an individual day's times, select the date

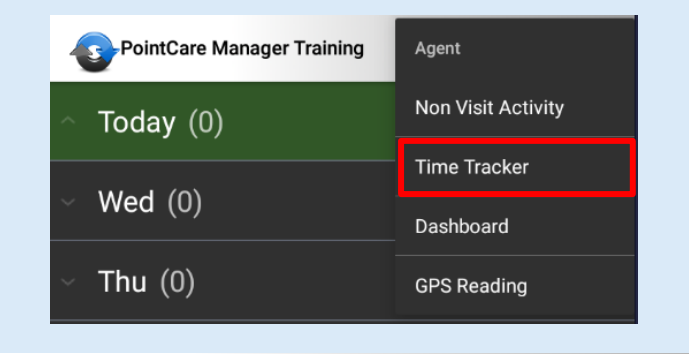

PointCare Training

### Time Tracker

### 10/27/21 - 11/9/21

The Calc. Miles column populates with the mileage for the day after the commute adjustments established by the agency have been applied.

| Date    | Visit<br>Ct. | Visit<br>Hrs. | NVA<br>Hrs. | Tot.<br>Hrs. | NVA<br>Qty. | Prod.<br>Pts. | Miles | Calc.<br>Miles |
|---------|--------------|---------------|-------------|--------------|-------------|---------------|-------|----------------|
| T 11/09 | 0            | 0.00          | 1.00        | 1.00         | 0.00        | 0.00          | 0.00  | 0.00           |
| M 11/01 | 1            | 1.00          | 0.00        | 1.00         | 0.00        | 1.00          | 0.00  | 1587.64        |
| W 10/27 | 129          | 158.31        | 0.00        | 158.31       | 0.00        | 129.00        | 0.00  | 1587.64        |

#### Time Tracker

| Details on 10/27/21 |        |              |                       |          |  |  |  |  |
|---------------------|--------|--------------|-----------------------|----------|--|--|--|--|
| Event               | Туре   | Start<br>Tm. | End Tm.               | To<br>Hr |  |  |  |  |
| SN-PRN-EXTRA 2,PRN  | Drive  | 09:00:00     | 09:30:00              | 0.50     |  |  |  |  |
| SN-PRN-EXTRA 2,PRN  | InHome | 09:30:01     | 10:30:30              | 1.01     |  |  |  |  |
| SN-PRN-PRACTICE,PRN | Drive  | 15:25:00     | <mark>15:25:00</mark> | 0.00     |  |  |  |  |
| SN-PRN-EXTRA 1,PRN  | Drive  | 15:25:00     | 15:25:00              | 0.00     |  |  |  |  |